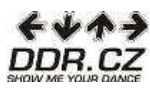

## Nahrávání nových písniček z CD do programu StepMania v programu Linux

1. Vložte CD do vašeho počítače a vyčkejte, až se zobrazí jeho obsah v novém okně. Toto okno pak ponechte otevřené.

| Seuber Ijorent Zehrent Prit Zeitelle for je Edeal Benedes                                                                                                    |                                                 | cdrom() Prohližeč souborů |   | _ • X                     |
|----------------------------------------------------------------------------------------------------|-------------------------------------------------|---------------------------|---|---------------------------|
| Prescription     Prescription     Prescription <th>Soubor Upravit Zobrazit Přejít Záložky Karty Ná</th> <th>pověda</th> <th></th> <th></th>                                                                                                    | Soubor Upravit Zobrazit Přejít Záložky Karty Ná | pověda                    |   |                           |
| Image: Second Second | Zpět – 🖒 – 🏠 🛞 Nahoru Zastavit Obnovit 🛛        | omů Počítač Hledat        |   |                           |
| Mata <ul> <li>Caske plandy</li> <li>Detaile plandy</li> <li>Detaile plandy</li> </ul> <ul> <li>Detaile plandy</li> <li>Detaile plandy</li> </ul> <ul> <li>Detaile plandy</li> <li>Detaile plandy</li> </ul> <ul> <li>Detaile plandy</li> <li>Detaile plandy</li> <li>Detaile plandy</li> <li>Detaile plandy</li> </ul>                                                                                                    | K3b data project                                |                           | Q | , 100% 🔉 ikonový pohled 🖂 |
| 3 položky                                                                                                    | Mida -                                          | Detake planicky Mix       |   |                           |
|                                                                                                    | 3 položky                                       |                           |   |                           |

 Vyhledejte ve vašem počítači složku s názvem "StepMania" – složka se nachází v místě, kam jste ji uložili při instalaci. Na tuto složku dvakrát klikněte myší.

| Jancas Promitizet Soubola                                                                                                    |          |
|----------------------------------------------------------------------------------------------------|----------|
| 🔗 Soubor Upravit Zobrazit Přejit Záložky Karty Nápověda                                                                                                    |          |
| 2 CP- CP- CP- CP- CP- CP- CP- CP- CP- CP-                                                                                                    |          |
| S D < Alance StepManla-3.9                                                                                                    | pohled 🗸 |
| Mina       Image: Stable in the stable in the stable in the | locha    |
| 16 položek, Volné místo: 3,3 GB                                                                                                    |          |

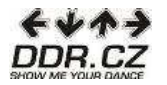

3. V nově otevřeném okně vyhledejte složku "Songs". Opět na ni klikněte dvakrát myší, abyste ji otevřeli.

| Soubor Upravit Zobrazit Přejít Z                                                                                                    | áložky Karty Nápověda    | StepMania-3.9 - Pron             | lizec souboru                   |                                                    |                                                        |                             |
|----------------------------------------------------------------------------------------------------|--------------------------|----------------------------------|---------------------------------|----------------------------------------------------|--------------------------------------------------------|-----------------------------|
| Zpêt vpřed Nahoru Zasta                                                                                                    | vit Obnovit Domů Počítač | <b>Os</b><br>Hiedat              |                                 |                                                    |                                                        |                             |
| Janca StepMania-3.                                                                                                    | 9                        |                                  |                                 |                                                    | g. 100% g.                                             | Ikonový pohled              |
| Histov ()<br>Bijance<br>Dracowing Boch<br>Bigster<br>Medium 30.0 GB<br>Charles<br>Charles<br>Charl | ners Bahimabons          | Cache<br>FiandomMovies<br>Iog.bt | COTHes<br>Songs<br>Been<br>News | Courses<br>Themes<br>Informed<br>README-FIRST html | Data<br>Urisualizations<br>Visualizations<br>stepmania | Doss<br>Dess<br>Copying tet |

## Zobrazí se vám obsah této složky:

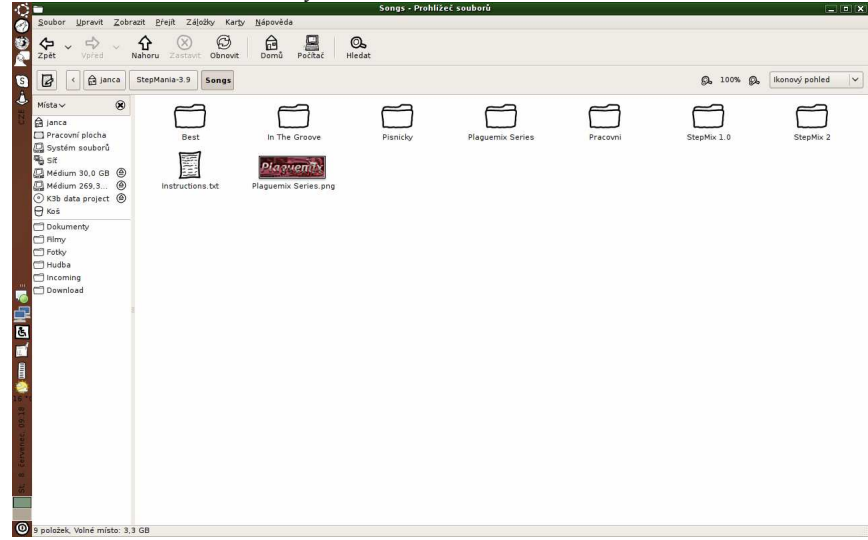

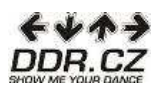

4. Nyní se přepněte zpět do okna, které zobrazuje obsah CD (viz bod 1). Stiskněte klávesy Ctrl+A – viditelně by se vám, stejně jako na našem obrázku, měly všechny složky označit. Poté stiskněte klávesy Ctrl+C (tímto krokem všechny složky zkopírujete).

| cdrom0 - Prohlížeč souborů                                                                                                    |    |      |    |                | I X |
|----------------------------------------------------------------------------------------------------|----|------|----|----------------|-----|
| Soubor Upravit Zobrazit <u>P</u> řejit Záložky Karty <u>N</u> ápověda                                                                                                    |    |      |    |                |     |
| Zpět Vpřed Nahoru Zastovi Obnovi Obnovi Domů Počítać Hledat                                                                                                    |    |      |    | \$             |     |
| 🔀 < 🔿 K3b data project                                                                                                    | ø. | 100% | ø. | Ikonový pohled | ~   |
| Matca       Carter panels         Protection (Sector)       Carter panels         System subsch       Carter panels         Matcan 200.01 (Carter panels)       Carter panels         Matcan 200.01 (Carter panels)       Carter panels         Matcan 200.01 (Carter panels)       Carter panels         Matcan 200.01 (Carter panels)       Carter panels         Detumenty       Price         Press       Carter panels         Detumenty       Price         Detumenty       Price         Detumenty       Price         Detumenty       Price         Detumenty       Price         Price       Price         Detumenty       Price         Price       Price         Detumenty       Price         Price       Price         Price       Price         Price       Price         Price       Price         Price       Price         Price       Price         Price       Price         Price       Price         Price       Price         Price       Price         Price       Price         Price       Price |    |      |    |                |     |
| 3 vybrané položky budou zkopírovány, pokud zvolite příkaz Vložit                                                                                                    |    |      |    |                |     |

5. Přepněte se zpět do okna, které zobrazuje obsah složky "Songs" (viz bod 3) a stiskněte klávesy Ctrl+V (tímto krokem vložíte složky z CD do složky "Songs"). Pro ověření se přesvědčte, zda se nyní ve složce "Songs" nacházejí i složky shodné s názvy složek z CD.

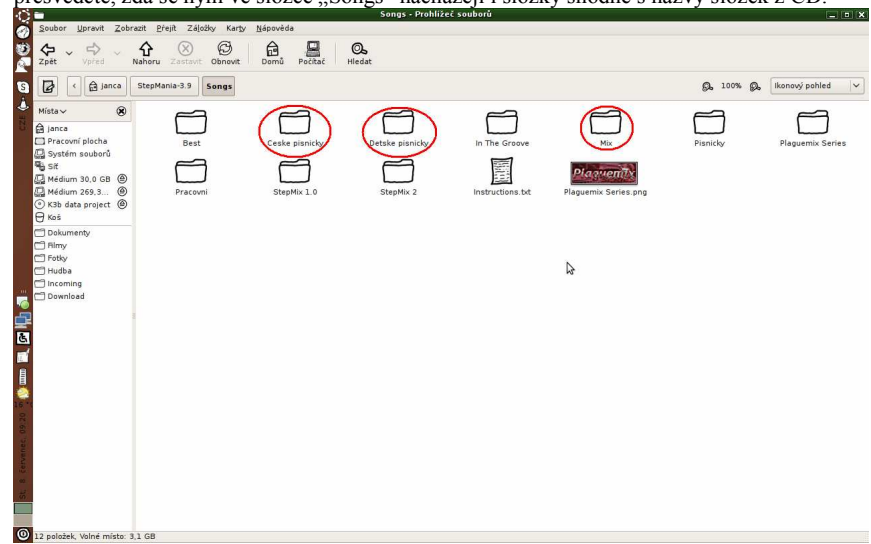

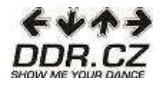

Teď už jen stačí spustit program StepMania a můžete začít tancovat na nové písničky.

POZOR: V ŽÁDNÉM PŘÍPADĚ NEMĚŇTE NÁZVY SLOŽEK ANI SOUBORŮ, KTERÉ ZKOPÍRUJETE Z CD, PÍSNIČKY BY PAK PROGRAM STEPMANIA NEPŘEHRÁL!!!